CRIS labels on PDF documents

### Part 1: Determine Adobe Acrobat Version

Step 1: Look for Adobe Acrobat Professional in PC or MAC

- MAC: Choose Go > Applications > Adobe Acrobat (VERSION #) Professional
- PC: Choose Start > All Programs > Adobe Acrobat (<u>VERSION #</u>) Professional
- If Adobe Professional is not available, please contact your team leader
- If you have a version less than Adobe Acrobat 9, consider an upgrade

## Part 2: Print, Export and save electronic CRIS label

Step 1: Print the CRIS label

- Open CRIS and login
- Select Printer Icon or Choose File > Print Reports
- Choose Report Category > Admin Reports > Patient Labels
- Choose Options > Distribution > Physical Printer
- Choose your printer > Preview

Step 2: Export the electronic CRIS label

- Select 📩 Export Report icon
- Choose Format > PDF
- Choose Destination > Application > click OK

Step 3: Save the electronic CRIS label

- Adobe Reader will open with a large CRIS label
- Type 'Ctrl + 1' or Choose View > Zoom > Actual Size
- Choose File > Save a Copy... error message may appear > click OK
- Choose Save in and save file in destination of your choice.
- Recommend saving label in MOB share drive 'ncifs-p007.nci.nih.gov'
- Choose or create a designated folder called CRIS labels in your team's folder
- Remember this file destination

## Part 3: Place electronic labels on PDF documents for Adobe Version $\ge 8$

Reference Part 3B for Adobe Version ≤ 7

Step 1: Adding electronic CRIS label to document depends on the Adobe version Reference Part 1 to check Adobe version

- Open the document to label in PDF format
- Adobe version ≤ 9: Choose Document > Add Watermark
- Adobe version ≥ X: Choose Tools > Pages > Add Watermark

# Step 2: Retrieve saved CRIS label

Adobe Version  $\geq$  9 Screen shot:

| Add Watermark                                                                     |                                                                                                    |
|-----------------------------------------------------------------------------------|----------------------------------------------------------------------------------------------------|
| Saved Settings: [None specified]   Delete Save Settings                           | Page Range Options                                                                                                    |
| Source                                                                            | Preview                                                                                                    |
| (e) Tegt                                                                          | Pr <u>e</u> view Page 1 of 3                                                                                                    |
| Fo <u>n</u> t: Arial 💌 Size: 💌                                                    | KEDICAL RECORD CONSENT TO PARTICIPATE IN A CLINICAL RESEARCH STUDY ABLE PARTY, SUr Noter Party, SUr Noter Party, SUR Note Party, SUR Note Part |
|                                                                                   | DISTITUTE: National Cancer Intelline STUDY NUMBER: 92-C-0094 PRENCIPAL INVESTIGATOR: Canys Sealiley, R.N.                                                                                                    |
| © File KNo source file selected> Browse                                           | STUDY TITLE: Controlling Treasment for Children and Adults in the Carter for Cancer Research                                                                                                    |
| Page Number: 0 Absolute Scale:                                                    | Commung heave Approved by the IRE on 11/0/12<br>Average and the IRE on 01/0/12/17 Date Patient to 1990/12/17<br>Standard<br>INTERCOUCTION                                                                                                    |
|                                                                                   | We invite you to take part in a research study at the National Institutes of Health (NDH).<br>First, we want you to interve that                                                                                                    |
| Appearance                                                                        | Taking part in NH research is entirely voluntary.                                                                                                    |
| Rotation: O <u>-</u> 45° O Non <u>e</u> O <u>4</u> 5° O Custo <u>m</u> O <u>v</u> | You may choose not to take part, or you may welladize from the study at any time. In either case, you will not<br>too any benefits to which you are otherwise entities. However, to receive care at the KH, you must be taking<br>part in a study or to under extension for study approximation.                                                                                                    |
| Opacity: 100%                                                                     | You may receive no benefit from taking part. The research may give us knowledge that may help people in the<br>future.<br>Second, some execute have composed, relatious or estical beliefs that may limit the kinds of medical or research treatments.                                                                                                    |
|                                                                                   | they would want to receive (such as blood transfusions). If you have such beliefs, please discuss them with your NDH<br>doctors or research team before you agree to the study.                                                                                                    |
| Scale relative to target page                                                     | Now we will describe this protocol. Before you decide to take part, please take as much time as you need to ask any<br>qualities and decase this study with anyone at NDI, or with family, friends or your personal physician or other health<br>professional.                                                                                                    |
| Location: O Appear behind page O Appear on top of page                            | The base as fittered to the second second se |
| Appendice Options                                                                 | Blocks were you when they became available, and, were your permission, you may be traveral or auditor research subject.<br>This pretocal is not are assessful due. Ta allow particulates to the target with the orderates. The same that, but<br>no information about the effects of their travelenest on your or your lines will be opticated. The status of you duese will<br>be another to the same that and the same travelenest on your or your lines will be opticated. The status of you duese will<br>be another to the same travelenest on your or your lines will be opticated. The status of you duese will<br>be another to inter same that the same travelenest behavior.                                                                                                    |
| Position                                                                          |                                                                                                    |
| Vertical Distance: 0 Inches from Center Vertical Distance                         | VATURY DENTIFICATION CONSERVITY TO ANYTOCHT ID A CLINICAL EXCERNIC STORY A ADA Instr. to                                                                                                    |
| Horizontal Distance: 0 Inches from Center V                                       | Pie in Seiller 4: Protocol Greent (1)                                                                                                    |
| Help                                                                              | <u>OK</u> <u>Apply to Multiple</u> <u>Cancel</u>                                                                                                    |

- Select the source for the watermark
- Select File and click Browse (PC) or Choose (Mac)
- Search for the saved CRIS label
- Choose the correct File > Open

Step 3: Set the Appearance

- Choose Scale Relative to Target Page, change percentage to resize label
- Choose Appear on top of page
- Appearance Options...

| Appearance Options                                                                    | ×    |
|---------------------------------------------------------------------------------------|------|
| <ul> <li>✓ Show when printing</li> <li>✓ Show when displaying on screen</li> </ul>    |      |
| Keep position and size of watermark text constant when printing on different page siz | tes  |
| OK                                                                                    | el 🚽 |

- Select box to Show When Printing
- Select box to Show When Displaying On Screen

Step 4: Set the Position

- Select Vertical Distance and choose Bottom or number of inches
- Select Horizontal Distance and choose Left or number of inches
- Check label position and appearance, repeat step 4 to reposition
- Click Ok or Apply to Multiple for multiple pages

## Part 3B: Place electronic labels on PDF documents for Adobe Version $\leq 7$

Reference Part 3A for Adobe Version  $\ge 8$ 

Step 1: Adding electronic CRIS label to document depends on the Adobe version Reference Part 1 to check Adobe version

- Open the document to label in PDF format
- Choose Document > Add Watermark

Step 2: Retrieve saved CRIS label

- Select Add a Watermark
- Select box to Show When Displaying On Screen
- Select box to Show When Printing
- Select the source for the watermark
- Select File and click Browse (PC) or Choose (Mac)
- Search for the saved CRIS label
- Choose the correct File > Open

Step 3: Set the Position and Appearance

- Select Vertical Alignment and choose Bottom or number of inches
- Select Horizontal Alignment and choose Left or number of inches
- Select scale to re-size label
- Check label position and appearance, repeat step 4 to reposition
- Click Ok